# Java for FTC Workshop

Presented by FTC Team 8404 Quixilver https://tinyurl.com/8404kickoff2019

### **About Our Team**

- 6th year team
- Leland High School, Almaden
- 15 members from 8th 12th grade
- Control Award at Champs 2019

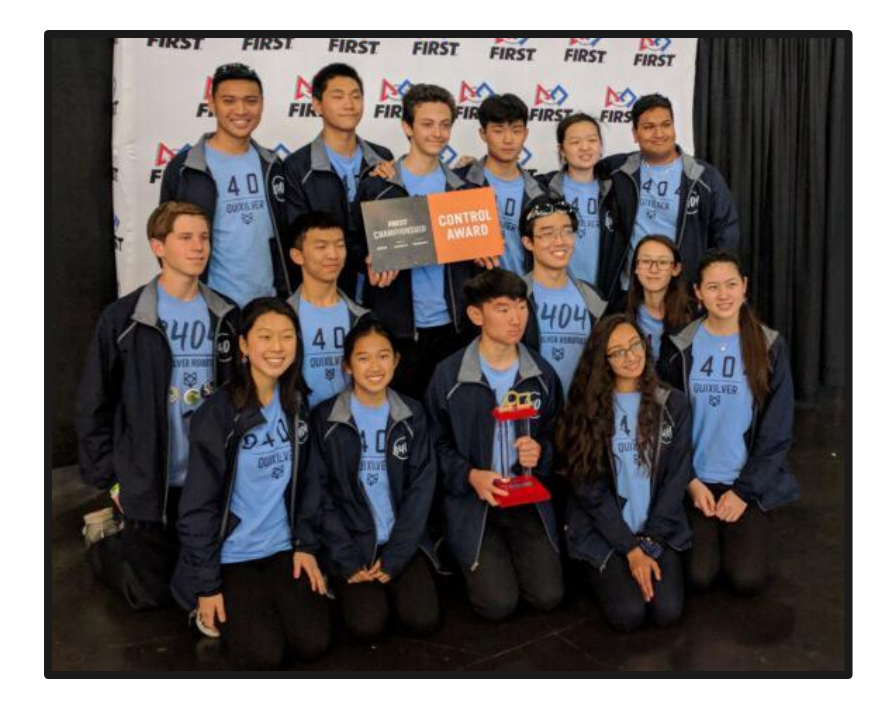

### Agenda

- 1. Introduction of FTC control system (10 min)
- 2. Project Set Up in Android Studio (10 min)
- 3. Simple OpMode (15 min)
- 4. Execution of programs (5 min)
- 5. Q/A Session (10 min)

### The FTC Control System - Robot Controller

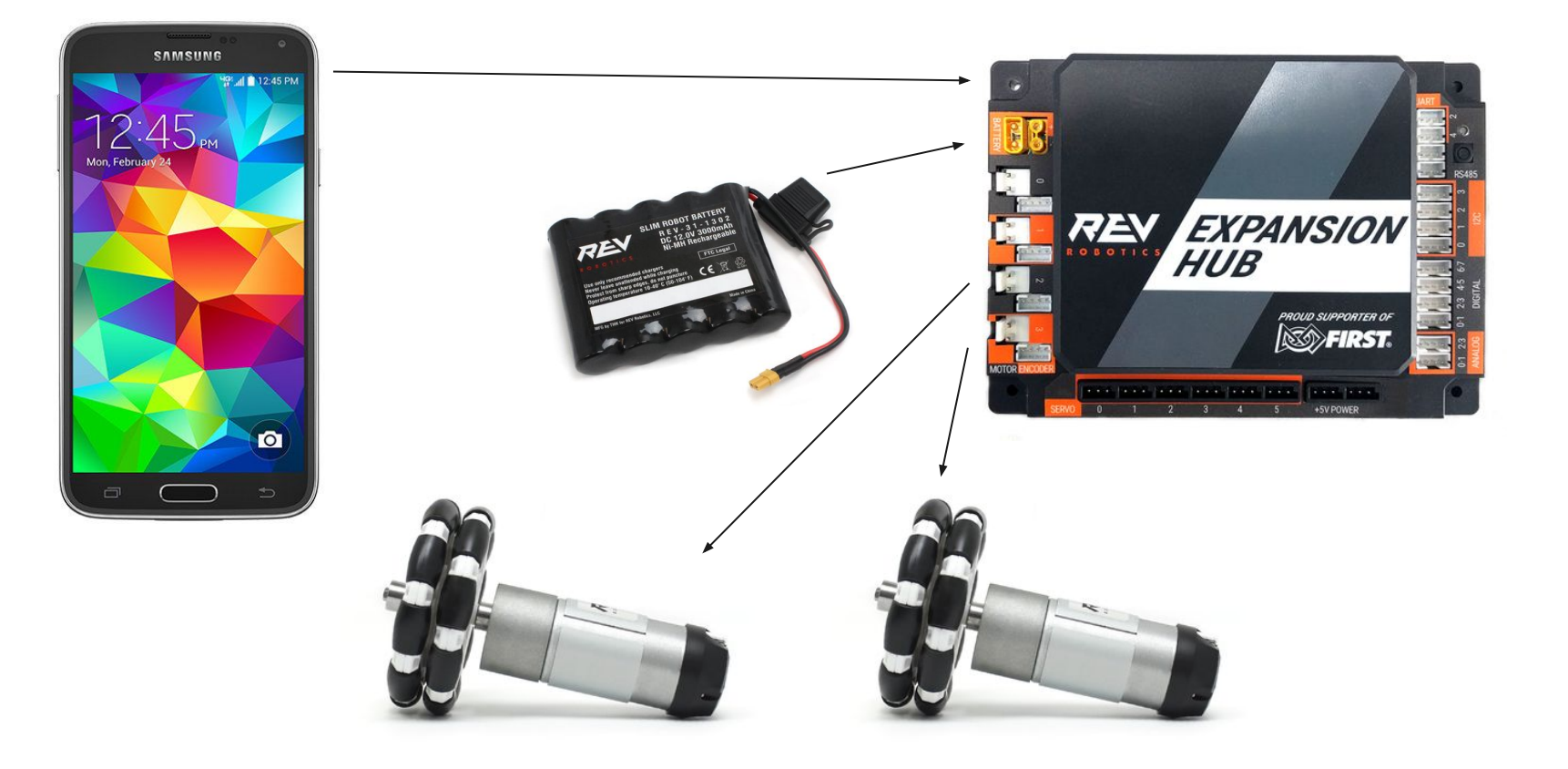

### The FTC Control System - Driver Station

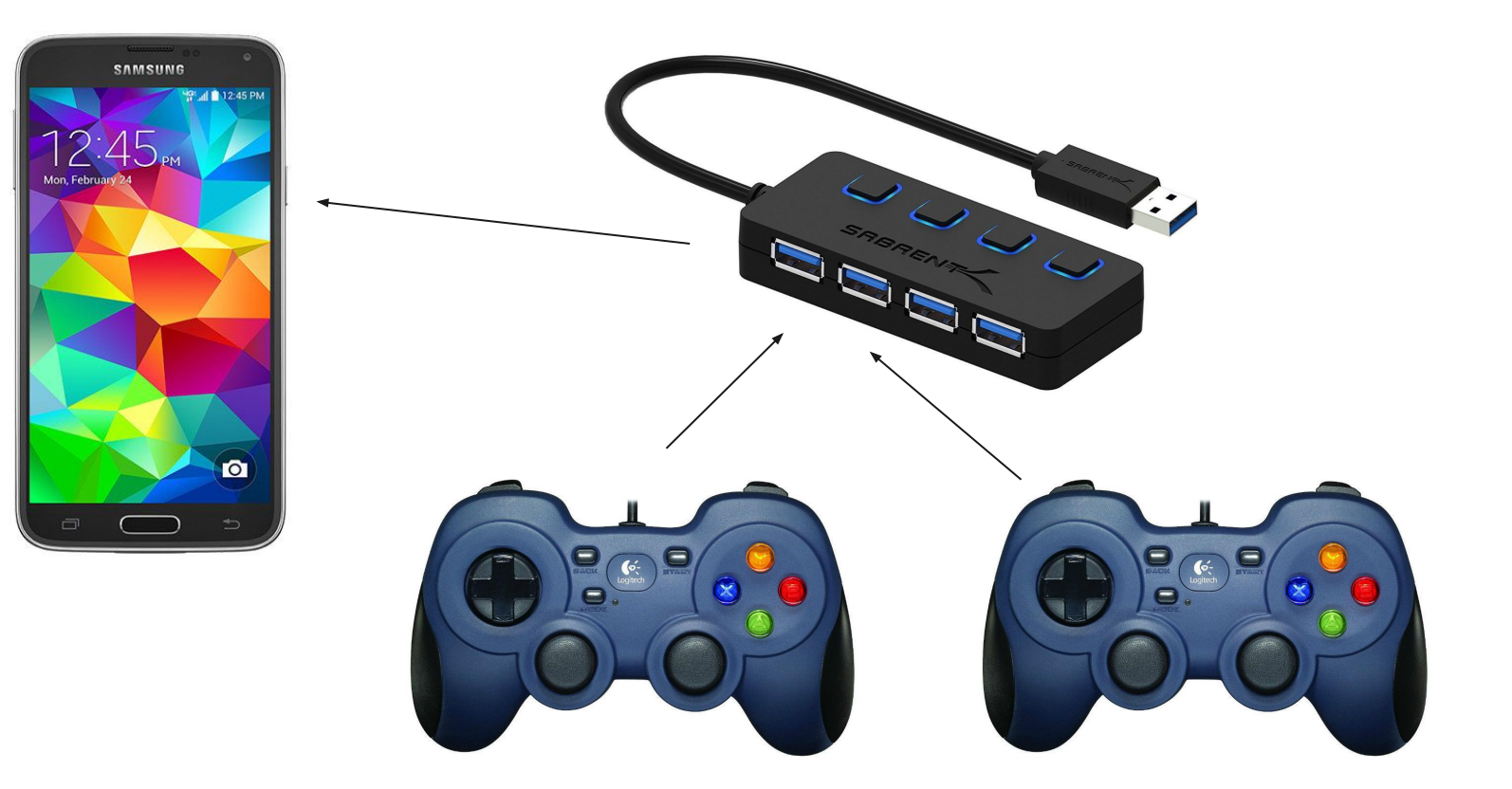

### **Choosing Phones**

Considerations

- Android 8.0 Oreo or higher
- 5ghz WiFi
- Fast Processor (for computer vision)

Our Picks

- 1. Samsung Galaxy S5 (running LineageOS ROM) for fastest speed
- 2. Motorola Moto E5 for an easier purchase

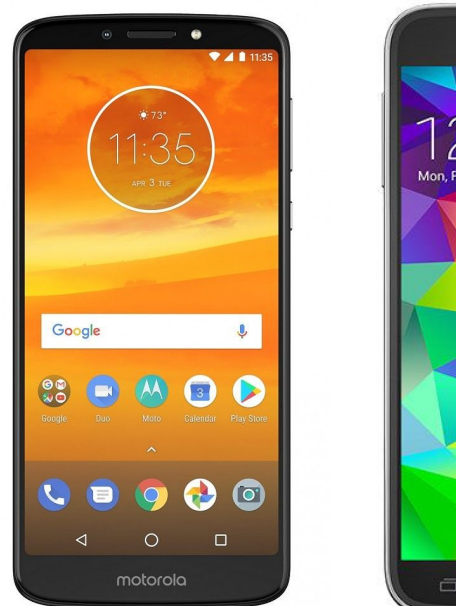

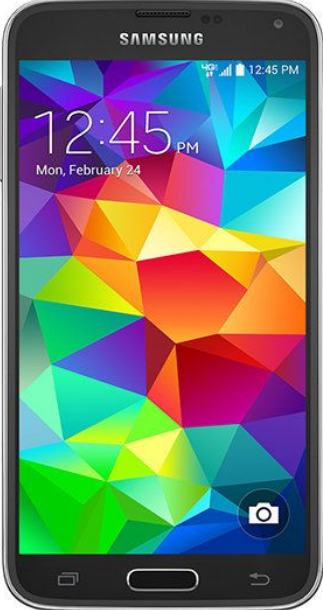

### **Set Up Phones**

- Enable USB debugging
- Turn on airplane mode
- Connect WiFi direct

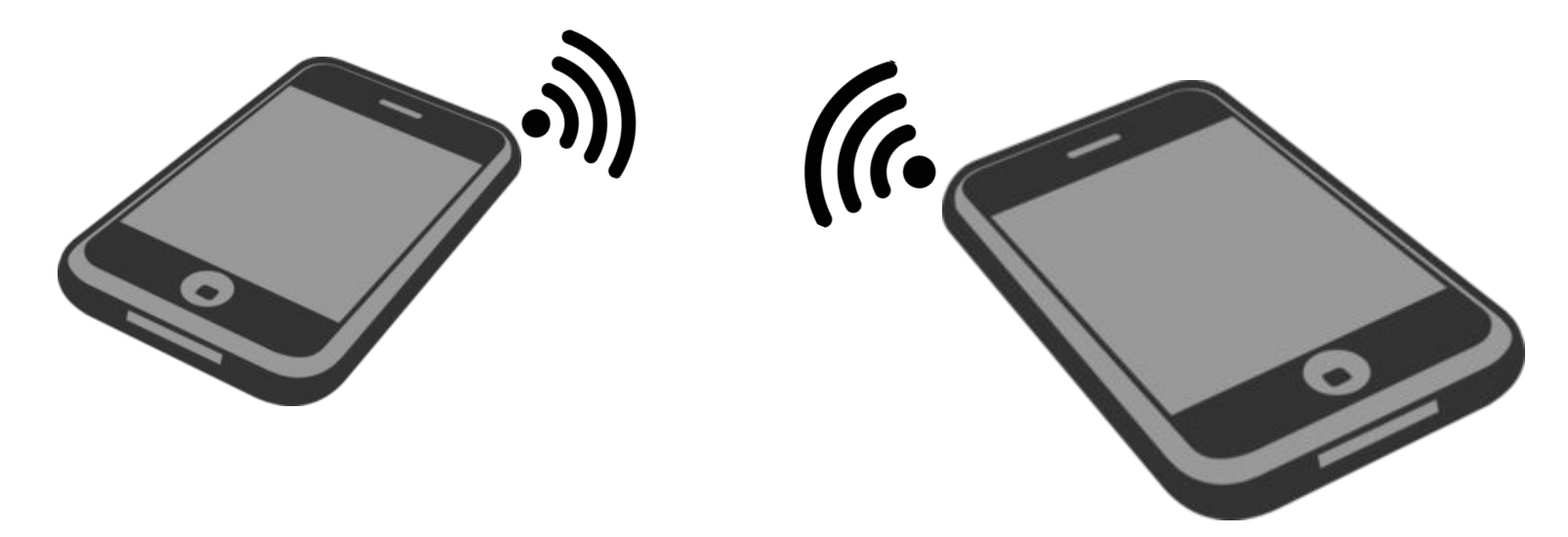

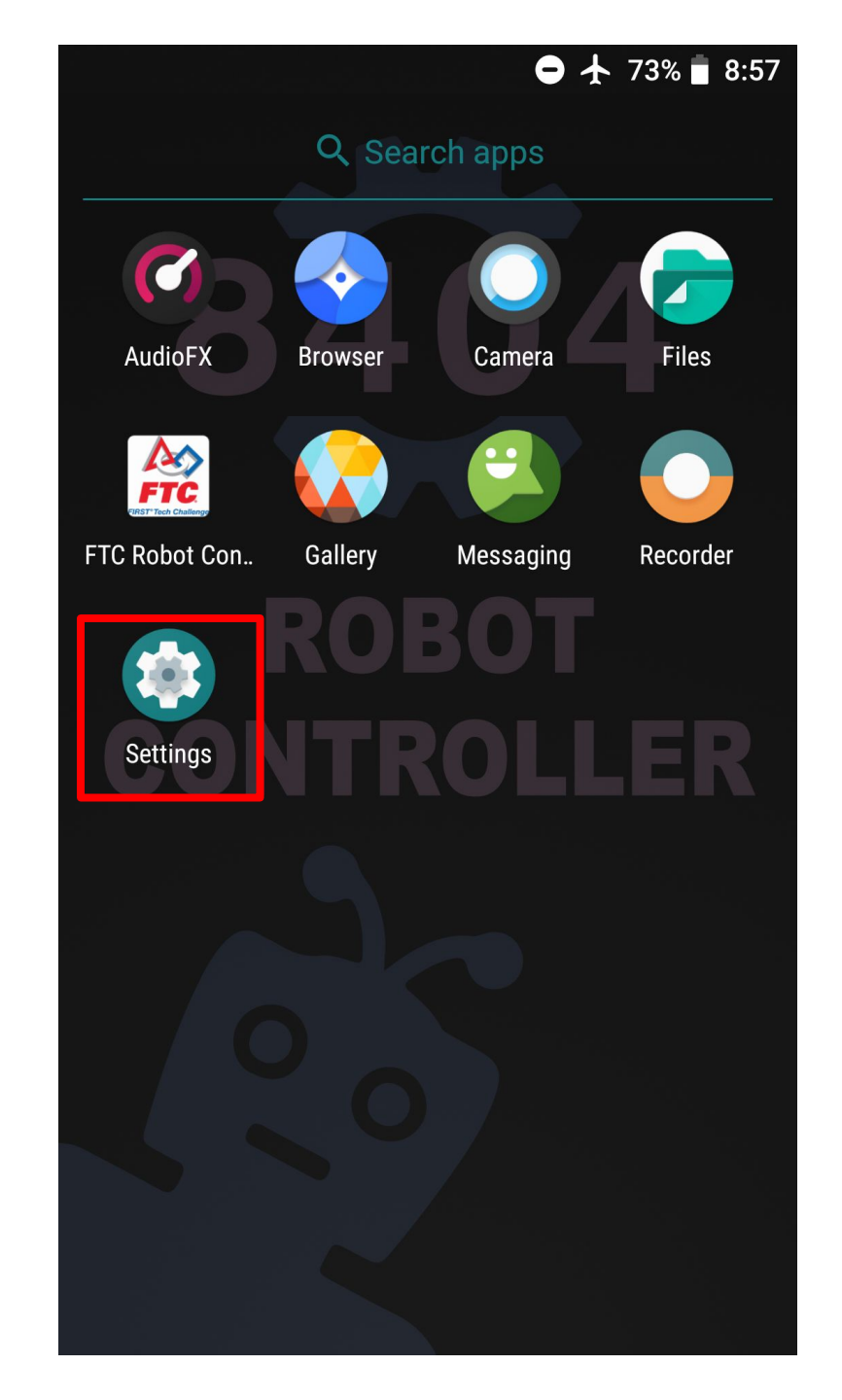

### 🕒 🛧 73% 🛢 8:57

Search settings

**Battery** 73% - 8h 11m left

•

Q

Display Wallpaper, sleep, font size

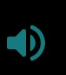

Sound Volume, vibration, Do Not Disturb

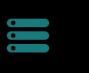

Storage 26% used - 11.82 GB free

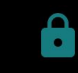

Security & privacy Screen lock, fingerprint

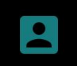

Users & accounts Current user: Owner

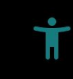

Accessibility Screen readers, display, interaction contr...

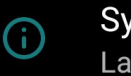

System

Languages, time, backup, updates

| -   | Ο 🛧 73% 🖥 8:5                                          |
|-----|--------------------------------------------------------|
| ÷   | System                                                 |
| Fn  | Buttons                                                |
| Ŧ   | System profiles                                        |
|     | Status bar                                             |
|     | Gestures                                               |
| (L) | Date & time<br>GMT-05:00 Central Daylight Time         |
| G   | <b>Backup</b><br>Off                                   |
| { } | Developer options                                      |
| Ð   | Reset options<br>Network, apps, or device can be reset |
| (j) | About phone<br>SM-G900T                                |

#### 🗢 🛧 73% 🛑 8:58

#### About phone

 $\leftarrow$ 

Android security patch level December 5, 2018

Vendor security patch level August 1, 2017

Baseband version G900TUVU1DOB1

Kernel version

3.4.113-lineageos-g6462873 (gcc version 4.9.x 20150123 (prerelease) (GCC) ) gitlab-runner@lineage-runner #1 Fri Jan 4 10:03:38 UTC 2019

Build date

Fri Jan 4 09:54:59 UTC 2019

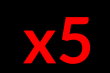

Build number lineage\_klte-userdebug 8.1.0 OPM7.181205.001 5165d2315b

SELinux status Enforcing

|              | → 73%      ■ 8:                                        |
|--------------|--------------------------------------------------------|
| $\leftarrow$ | System                                                 |
| Fn           | Buttons                                                |
| :+           | System profiles                                        |
|              | Status bar                                             |
|              | Gestures                                               |
| C            | Date & time<br>GMT-05:00 Central Daylight Time         |
| ſ            | Backup<br>Off                                          |
| {}           | Developer options                                      |
| 4            | Reset options<br>Network, apps, or device can be reset |
| í            | About phone<br>SM-G900T                                |

#### 🗢 🛧 72% 🛑 9:00

#### **Developer options**

#### On

 $\leftarrow$ 

#### Always allow Wi-Fi Roam Scans

Allow/Disallow Wi-Fi Roam Scans based on the amount of data traffic present at the interface

#### Mobile data always active

Always keep mobile data active, even when Wi-Fi is active (for fast network switching).

### Tethering hardware acceleration

Use tethering hardware acceleration if available

Select USB Configuration Charging

### Show Bluetooth devices without names

Bluetooth devices without names (MAC addresses only) will be

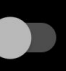

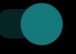

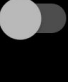

#### 🗢 🛧 71% 🖥 9:03

#### **Developer options**

#### On

-

 $\leftarrow$ 

Manage root accesses View and control the root rules

#### Debugging

Android debugging Enable the Android Debug Bridge (ADB) interface

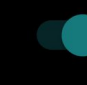

#### Debugging notify

Display a notification when USB or network debugging is enabled

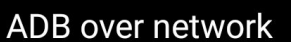

Enable TCP/IP debugging over network interfaces (Wi-Fi, USB networks). This setting is reset on reboot

Revoke USB debugging authorizations

<u>Device hostname</u>

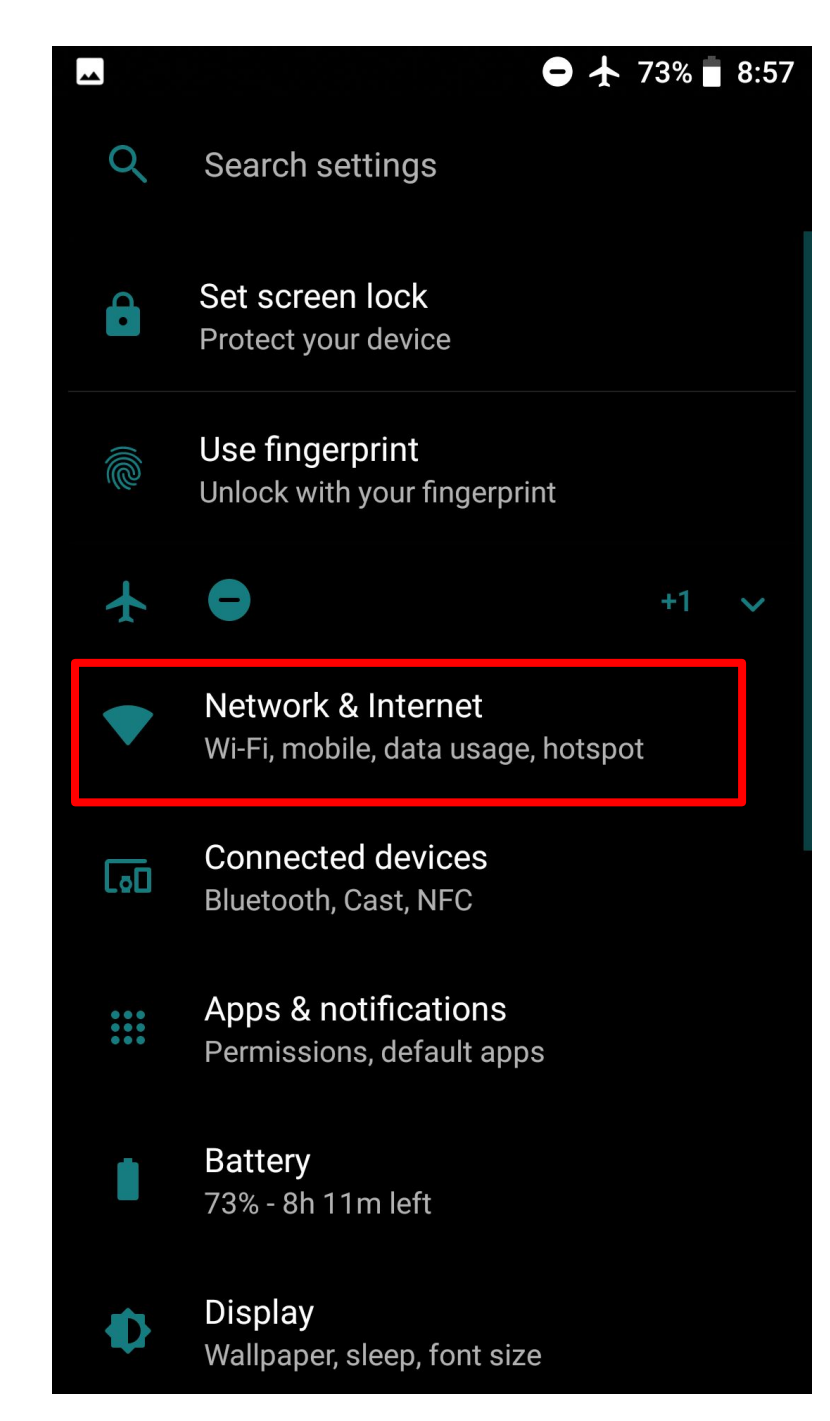

|    | • <del>•</del> •               | 72% 🛑 9:00  |
|----|--------------------------------|-------------|
| ÷  | Network & Internet             | 0<br>0<br>0 |
| •  | Wi-Fi<br>Not connected         |             |
|    | Mobile network                 |             |
| 0  | Data usage<br>0 B of data used |             |
| 0  | Hotspot & tethering<br>Off     |             |
| OT | VPN                            |             |
| ¥  | Airplane mode                  |             |
|    |                                |             |
|    |                                |             |
|    |                                |             |

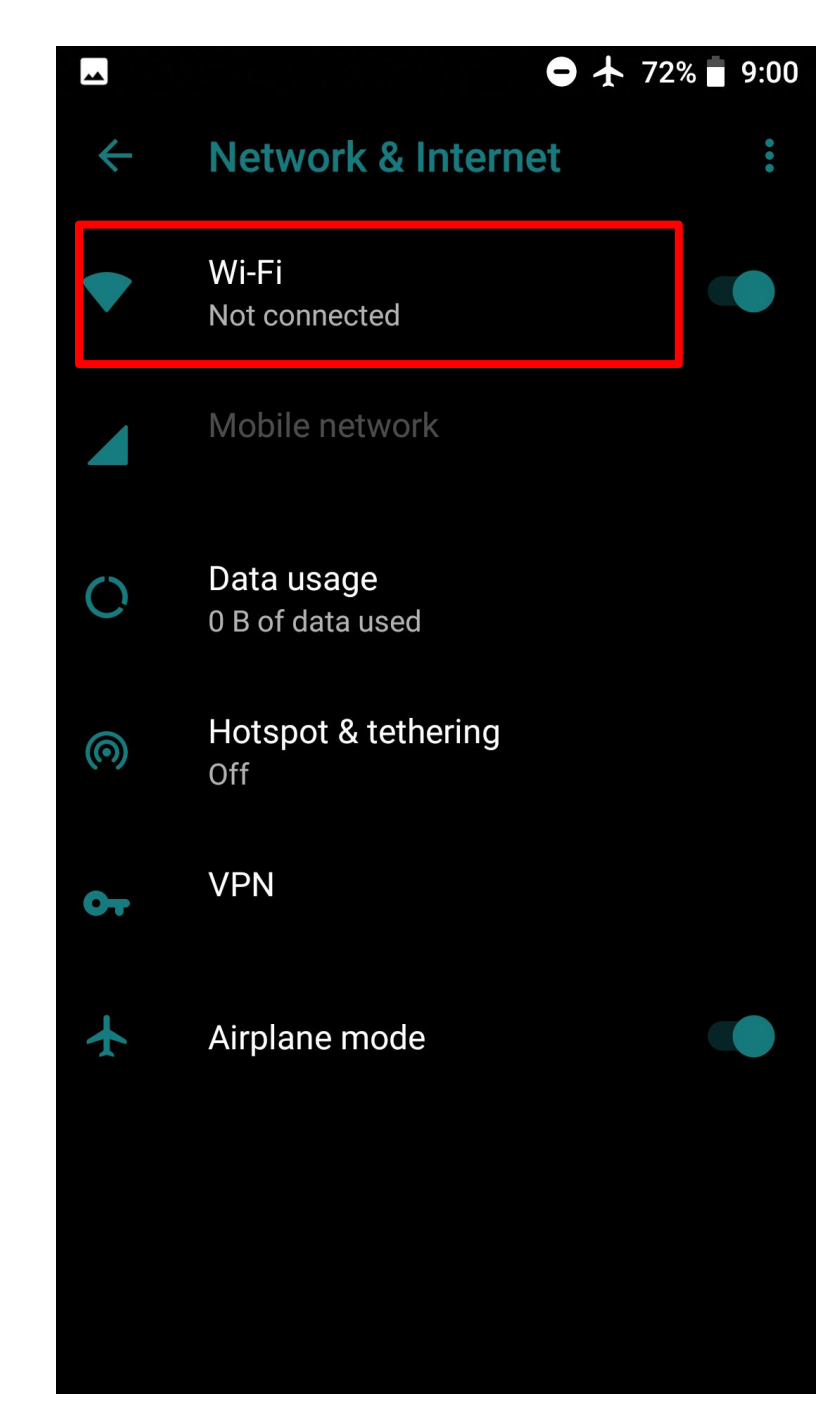

#### 🗢 🛧 72% 🖥 9:01

### Wi-Fi preferences

Turn on Wi-Fi automatica To use, select a network rati provider

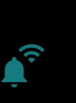

•

 $\leftarrow$ 

¢

#### Open network notification Notify when a high-quality public network is available

#### Install certificates

Network rating provider

Wi-Fi Direct

WPS Push Button

WPS Pin Entry

MAC address 10:a5:d0:f7:c0:7a

**IP** address

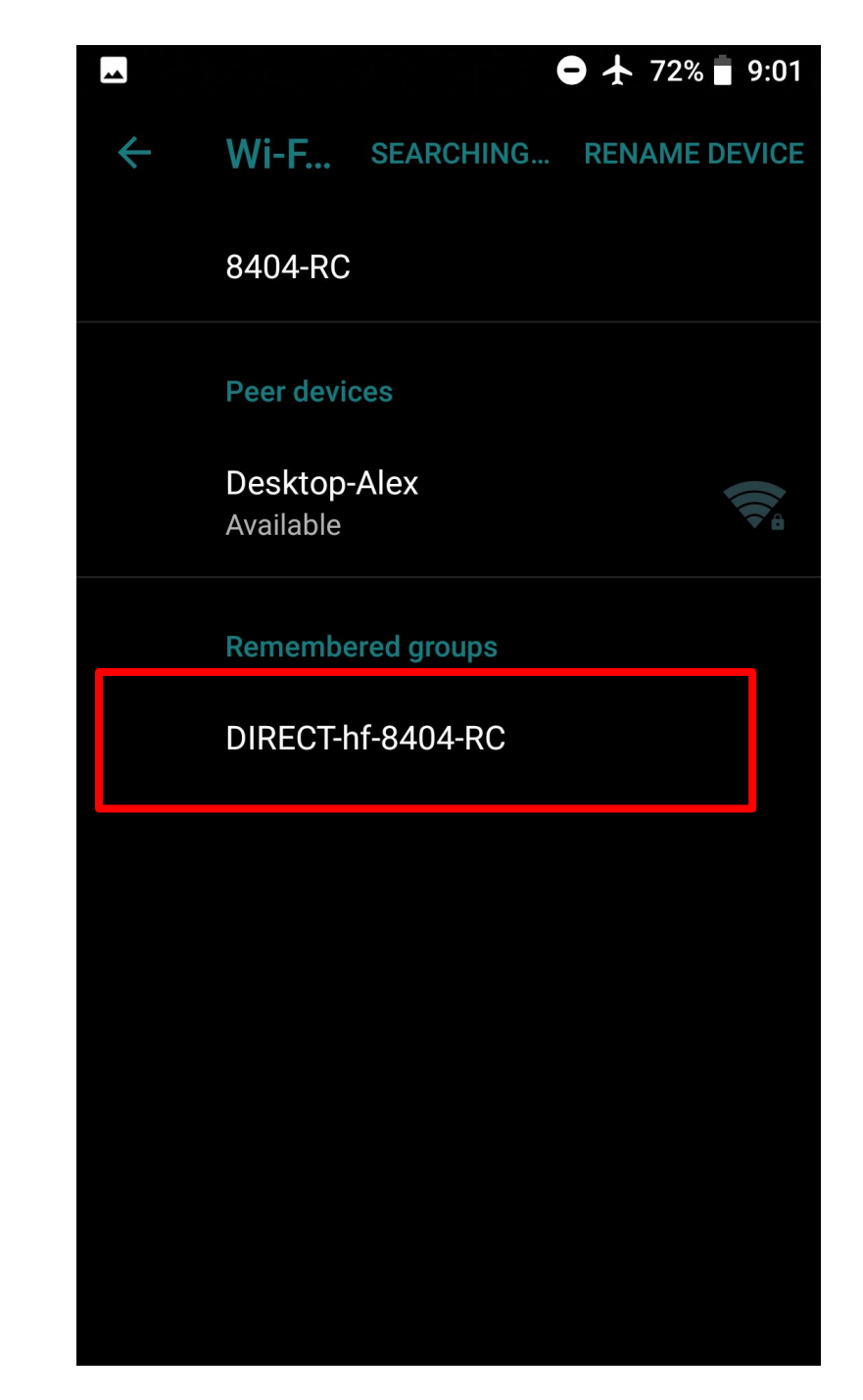

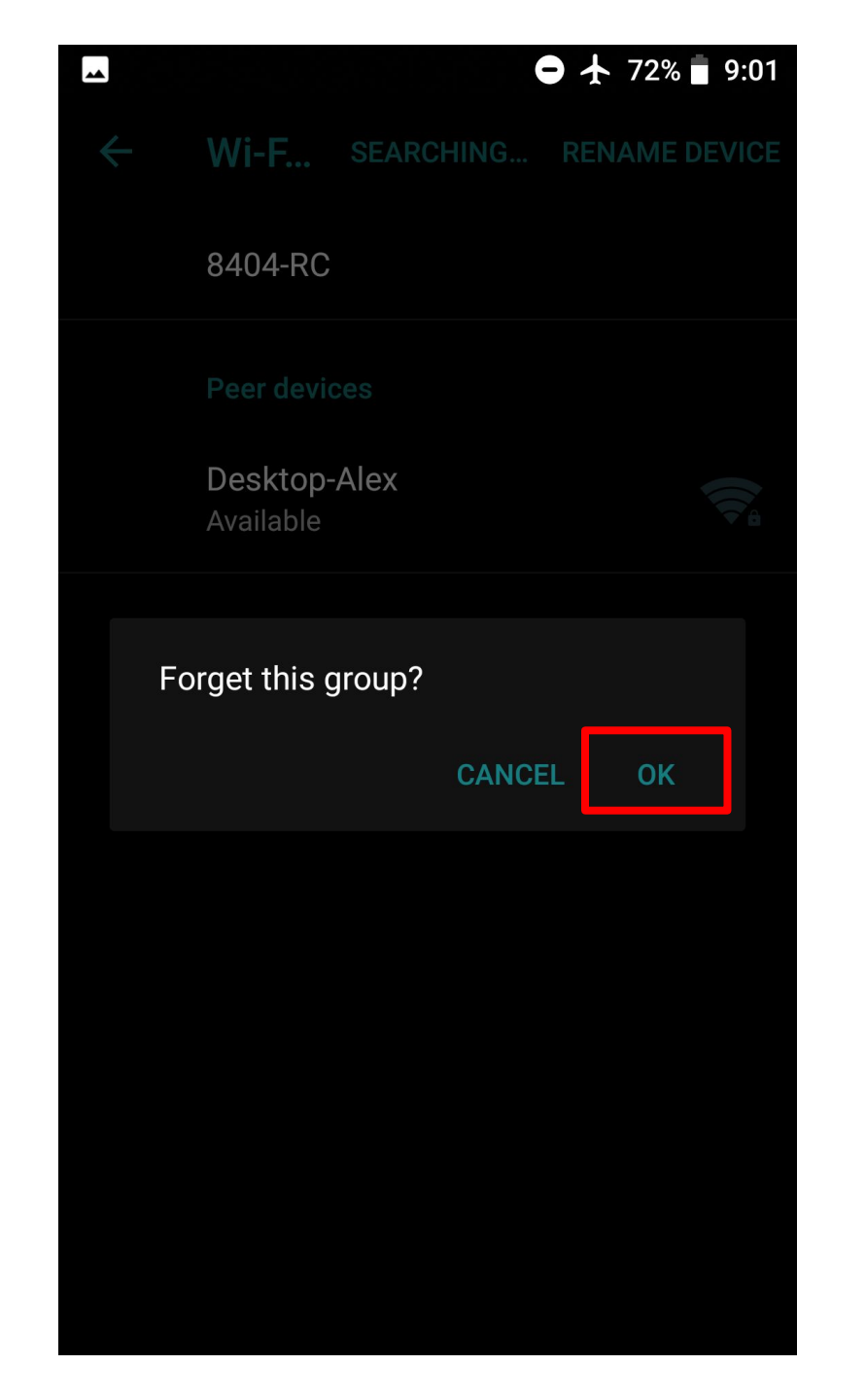

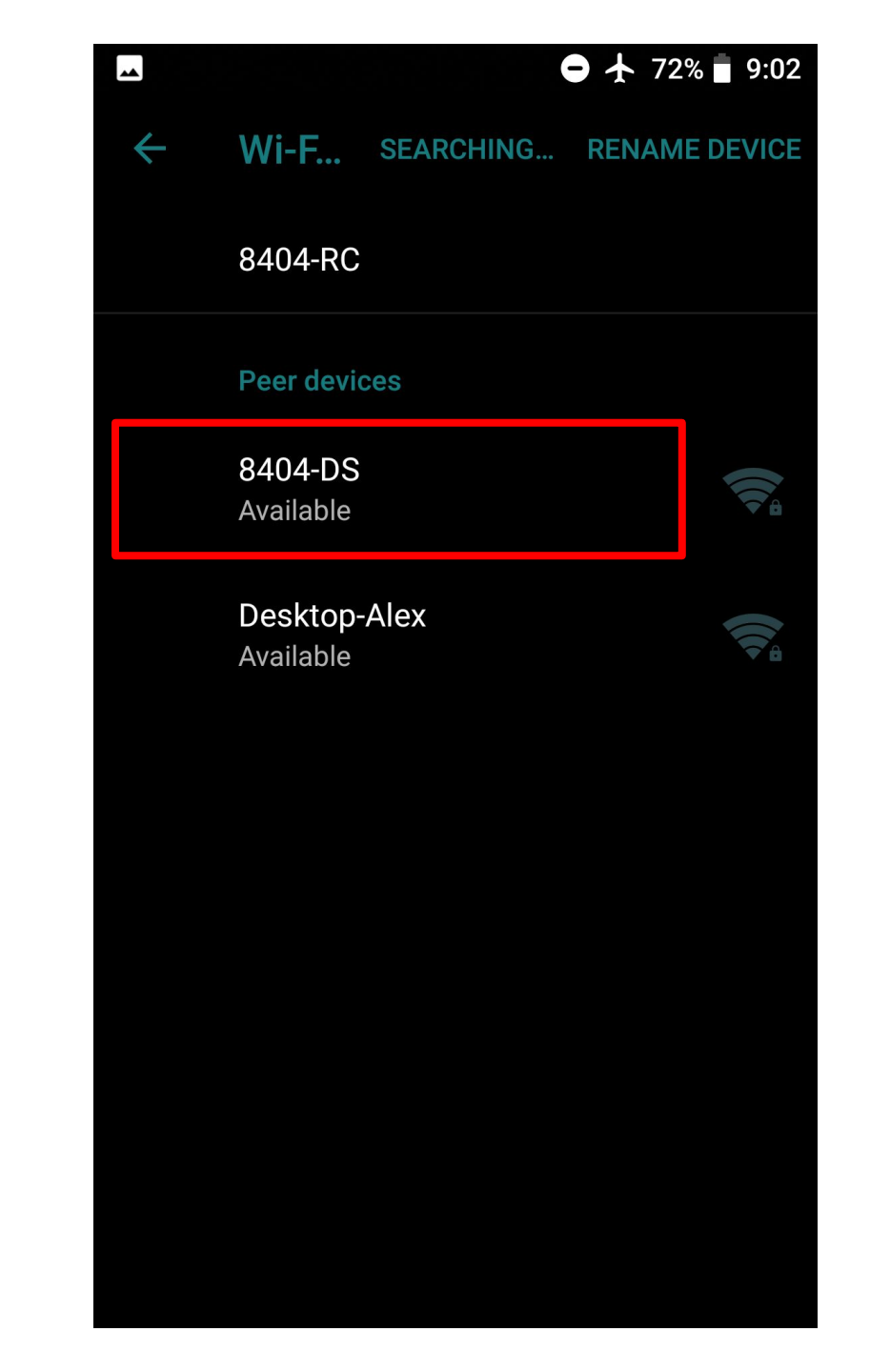

| *                       |              | ● 🛧 71% 🖥 9:02 |
|-------------------------|--------------|----------------|
| ← Wi-F                  | SEARCHING    | RENAME DEVICE  |
| 8404-R0                 | 2            |                |
| Peer dev                |              |                |
| 8404-DS<br>Available    | 6            |                |
| Invitatior              | n to connect |                |
| From:<br><b>8404-DS</b> |              |                |
|                         | DECLINE      | ACCEPT         |
|                         |              |                |
|                         |              |                |
|                         |              |                |
|                         |              |                |
|                         |              |                |
|                         |              |                |

## Setting up Android Studio

- Download and Install Android studio
- Download and Import FIRST SDK

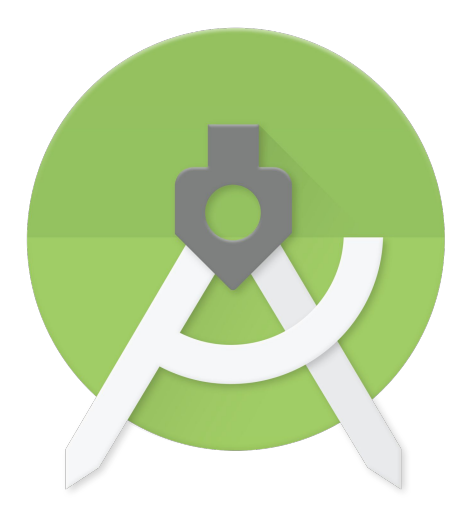

| Google       | Ę        | android studio |             |         |        |      |      |          | Ŷ (        | <b>२</b> |
|--------------|----------|----------------|-------------|---------|--------|------|------|----------|------------|----------|
| 1 Developers | Platform | Android Studio | Google Play | Jetpack | Kotlin | Docs | News | Q Search | LANGUAGE 👻 | SIGN IN  |

### android studio

Android Studio provides the fastest tools for building apps on every type of Android device.

DOWNLOAD ANDROID STUDIO 3.5 for Windows 64-bit (710 MB)

#### DOWNLOAD OPTIONS

**RELEASE NOTES** 

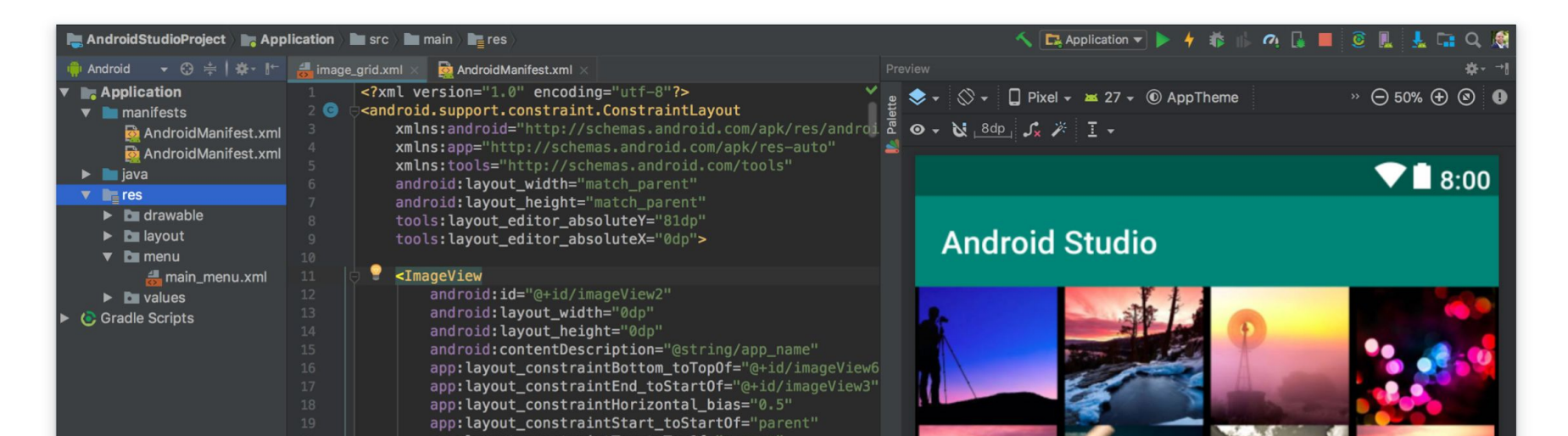

#### 🔮 Android Studio Setup Wizard × -Verify Settings If you want to review or change any of your installation settings, click Previous. Current Settings: 1.1 GB SDK Components to Download: 258 MB Android Emulator Android SDK Build-Tools 28.0.3 55.7 MB Android SDK Platform 28 72.1 MB Android SDK Platform-Tools 5.9 MB Android SDK Tools 149 MB Android Support Repository 339 MB Google Repository 205 MB Intel x86 Emulator Accelerator (HAXM installer) 2.62 MB SDK Patch Applier v4 1.74 MB Sources for Android 28 40.6 MB Cancel Finish Previous

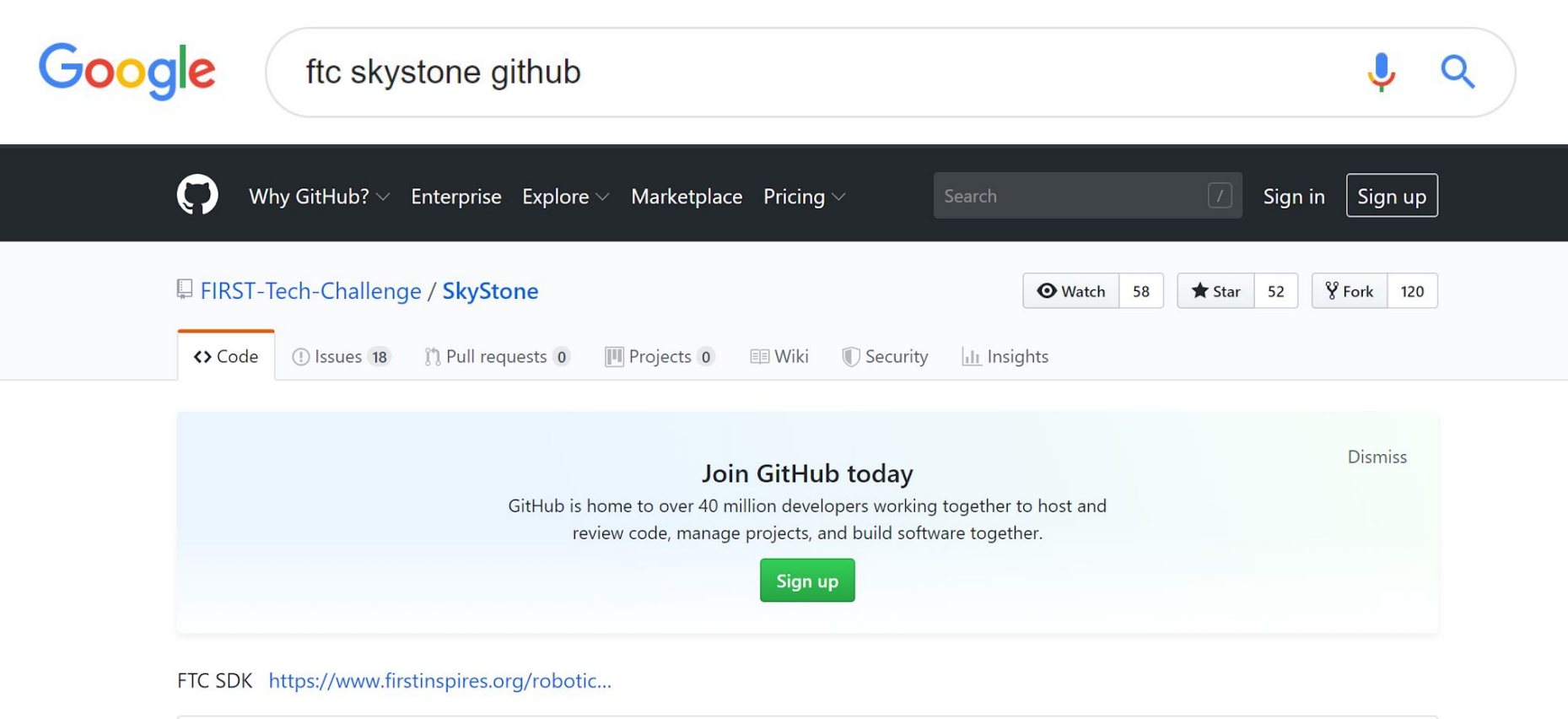

| 🕞 3 commits                                | ဖို <b>1</b> branch    | 🟷 <b>2</b> rele | ases                     | <b>組 1</b> contributor      |
|--------------------------------------------|------------------------|-----------------|--------------------------|-----------------------------|
| Branch: master   New pull request          |                        |                 | Fi                       | nd File Clone or download 🗸 |
| CalKestis Merge pull request #22 from FIRS | ST-Tech-Challenge/v5.1 |                 | Clone with HTTPS         | )                           |
| 🖿 .github                                  |                        | SkyStone v5.0   | Use Git or checkout with | SVN using the web URL.      |
| FtcRobotController                         |                        | SkyStone v5.1   | https://github.com/F     | IRST-Tech-Challenge/:       |
| TeamCode                                   |                        | SkyStone v5.1   | On an in Dealthan        | December of ZID             |
| 🖬 doc                                      |                        | SkyStone v5.1   | Open in Desktop          | Download ZIP                |
| gradle/wrapper                             |                        | SkyStone v5.0   |                          | 3 months ago                |
| ibs                                        |                        | SkyStone v5.1   |                          | 15 days ago                 |
| .gitignore                                 |                        | SkyStone v5.0   |                          | 3 months ago                |

| Name                                | <b>^</b>                                                                                                    | Date modified | Туре                 |
|-------------------------------------|----------------------------------------------------------------------------------------------------|---------------|----------------------|
| Name<br>✓ SkyStone-mas <sup>−</sup> | Open in new window<br>Extract All<br>Pin to Start<br>Scan with Windows Defend<br>Share<br>Open with<br>Give access to<br>Restore previous versions<br>Send to<br>Cut<br>Cut<br>Copy<br>Create shortcut<br>Delete<br>Rename | Date modified | Type<br>Compressed ( |
|                                     |                                                                                                    |               |                      |

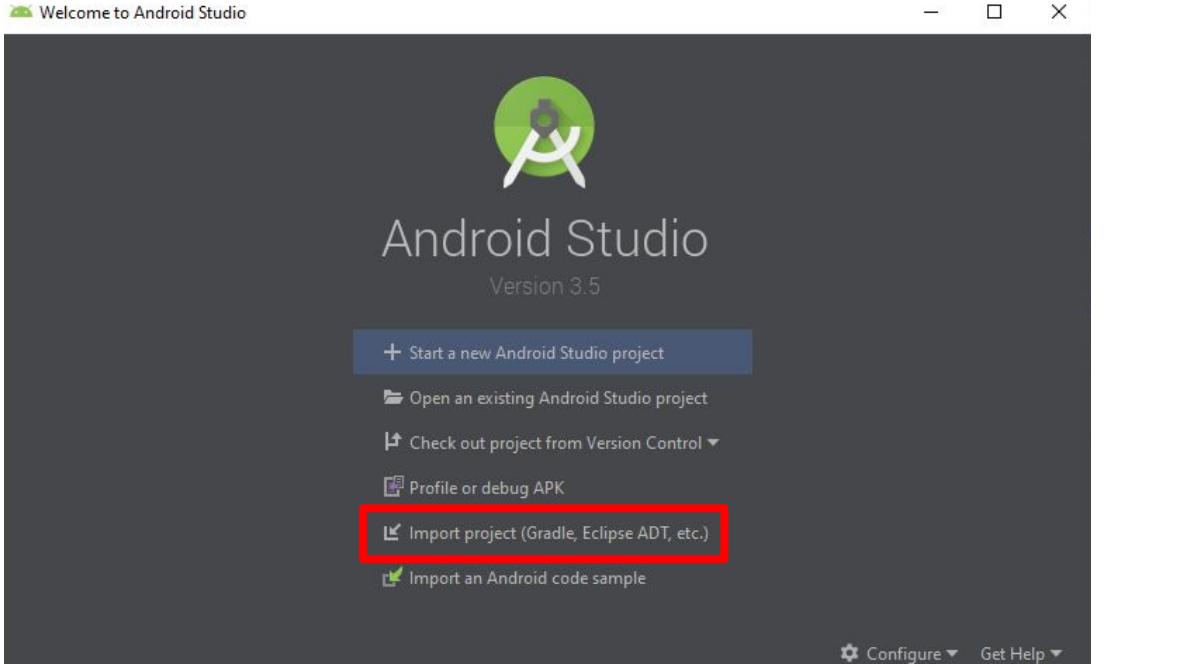

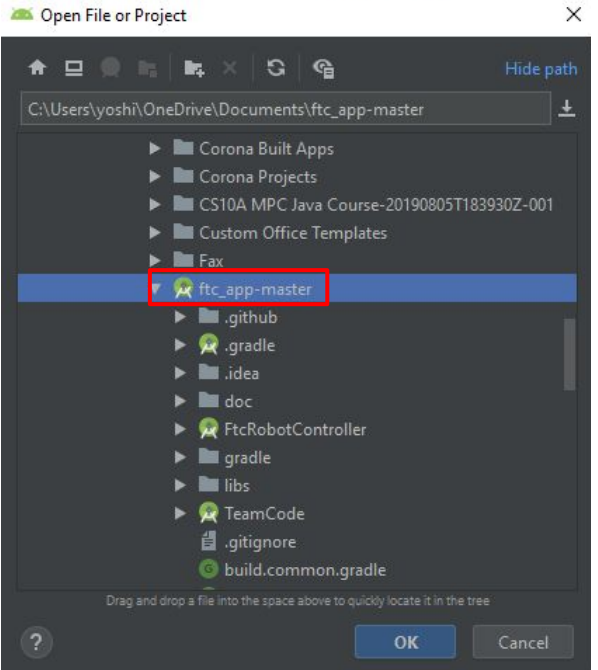

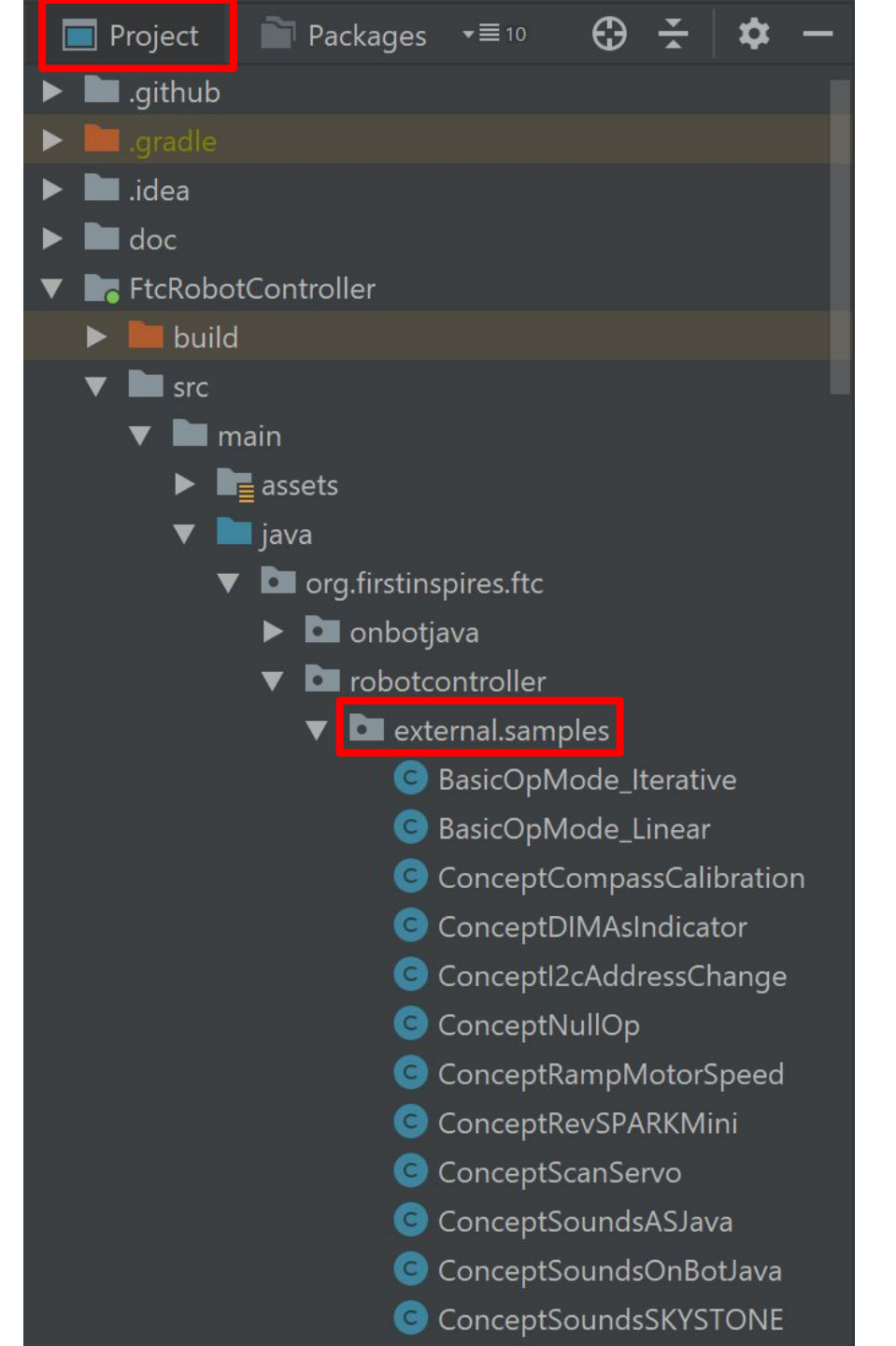

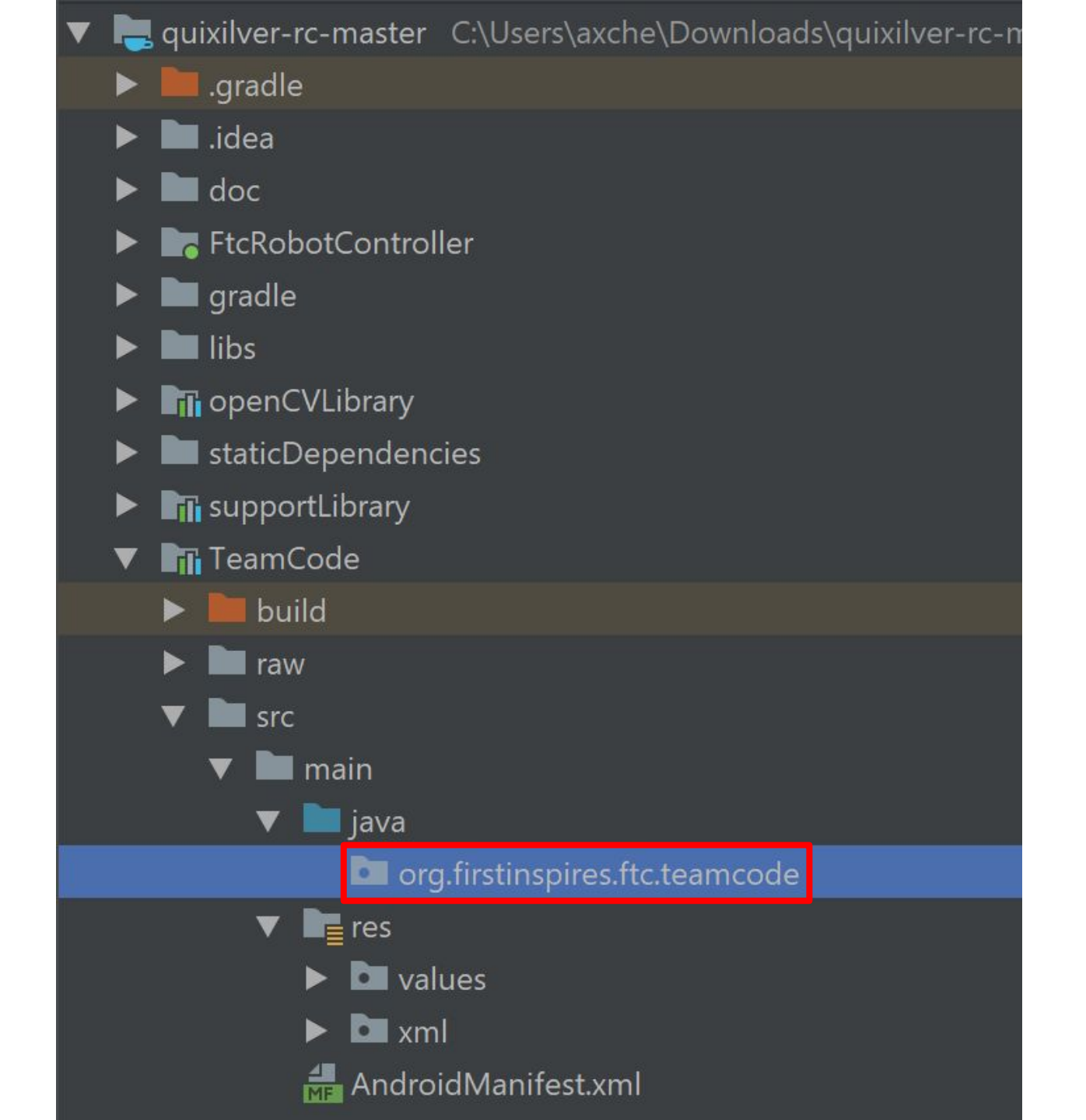

|   | 🔲 gradle                   |   |                              |                   |    |                                    |      |
|---|----------------------------|---|------------------------------|-------------------|----|------------------------------------|------|
| ► | 🖿 libs                     |   |                              |                   |    |                                    |      |
| ► | openCVLibrary              |   |                              |                   |    |                                    |      |
| ► | staticDependencies         |   |                              |                   |    |                                    |      |
|   | 🚮 supportLibrary           |   |                              |                   |    |                                    |      |
| ▼ | TeamCode                   |   |                              |                   |    |                                    |      |
|   | 🕨 🖿 build                  |   |                              |                   |    |                                    |      |
|   | ▶ 🖿 raw                    |   |                              |                   | C  | Java Class                         |      |
|   | ▼ Im src                   |   |                              |                   |    | Kotlin File/Class                  | hift |
|   | 🔻 🖿 main                   |   |                              |                   |    | Android Resource File              |      |
|   | 🔻 🖿 java                   |   |                              |                   |    | Android Resource Directory         |      |
|   | org.firstinspires.ftc.team |   | New                          | ►                 |    | l Sample Data Directory            |      |
|   | ▼ <b>I</b> es              |   | Link C++ Project with Gradle |                   | 倡  | File                               |      |
|   | values                     | × | Cut                          | Ctrl+X            | 6  | Scratch File Ctrl+Alt+Shift+Insert |      |
|   | ► 🗖 xml                    | 「 | -<br>Copy                    | Ctrl+C            |    | l Package                          |      |
|   | 🚮 AndroidManifest.xml      |   | Copy Path                    | Ctrl+Shift+C      | s  | C++ Class                          |      |
|   | 🗬 build.gradle             |   |                              | Ctrl+Alt+Shift+C  | 4  |                                    |      |
|   | TeamCode.iml               |   |                              | CUITAILTSIIIILTC  | C+ |                                    |      |
|   |                            |   | <u>P</u> aste                | Ctrl+V            | H  | C/C++ Header File                  |      |
|   |                            |   | Find <u>U</u> sages          | Alt+F7            | 1  | Image Asset                        |      |
|   | w build.gradie             |   | Find in Path                 | Ctrl+Shift+F      | H  | Vector Asset                       |      |
|   | 🕷 commonBuild.gradle       |   | Dealers in Dath              | Chilly Children D | -  |                                    |      |

### Java Demo Code

https://pastebin.com/jkaqdWpC

https://pastebin.com/gWch4GsA

### **Uploading Code to the Robot Controller Phone**

- 1. Use a USB cable to plug the phone into your computer
- 2. Accept the "Trust this computer" pop-up in android
- 3. Select the run button in Android Studio
- 4. Wait for Android studio to compile and transfer the code

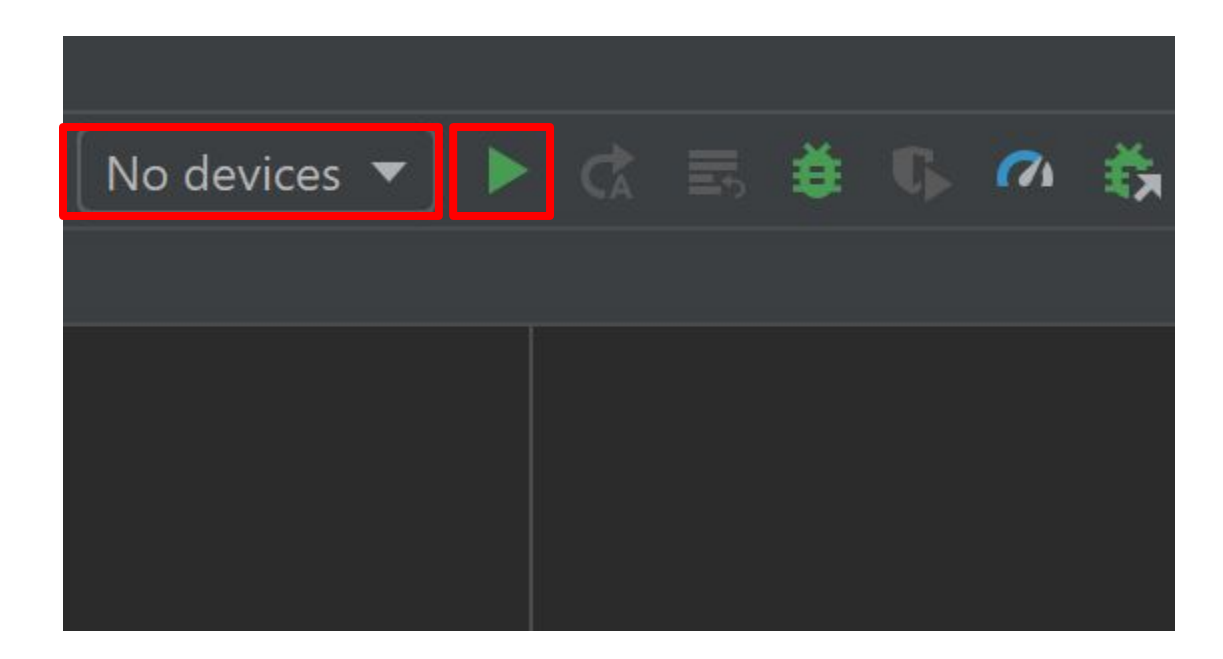

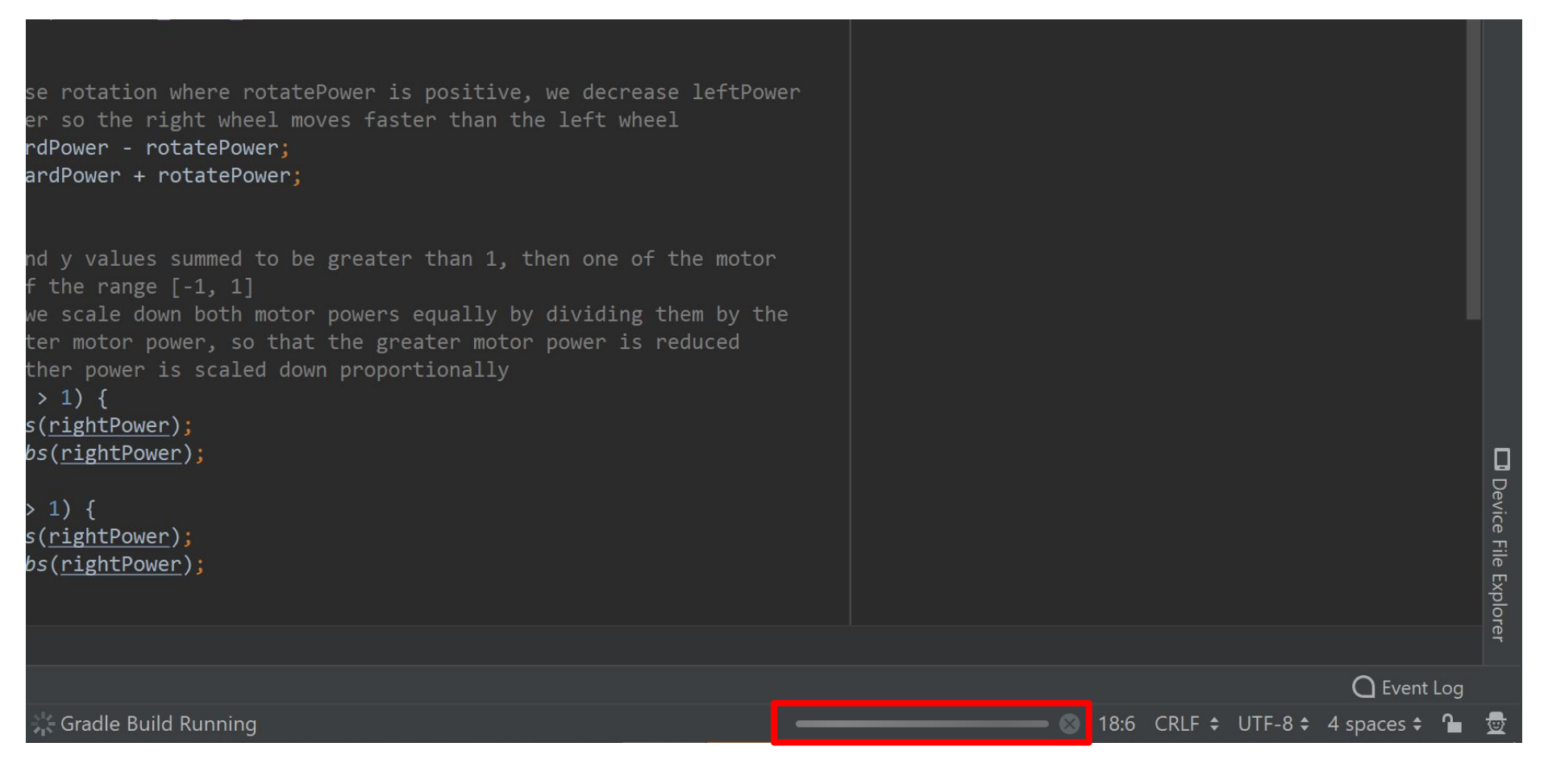